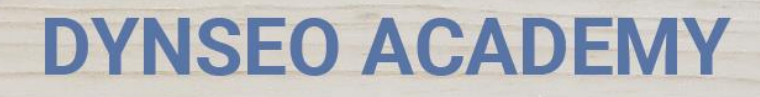

UNE CARTE UNE DATE

CHASSE À L'INTRUS

CASCADE INFERNALE

COLOR

L'OREILLE MUSICALE

> Tutoriel numérique : Télécharger une application sur sa tablette Android

Retrouvez tous les tutoriels disponibles sur www.formation-tablette-senior.com

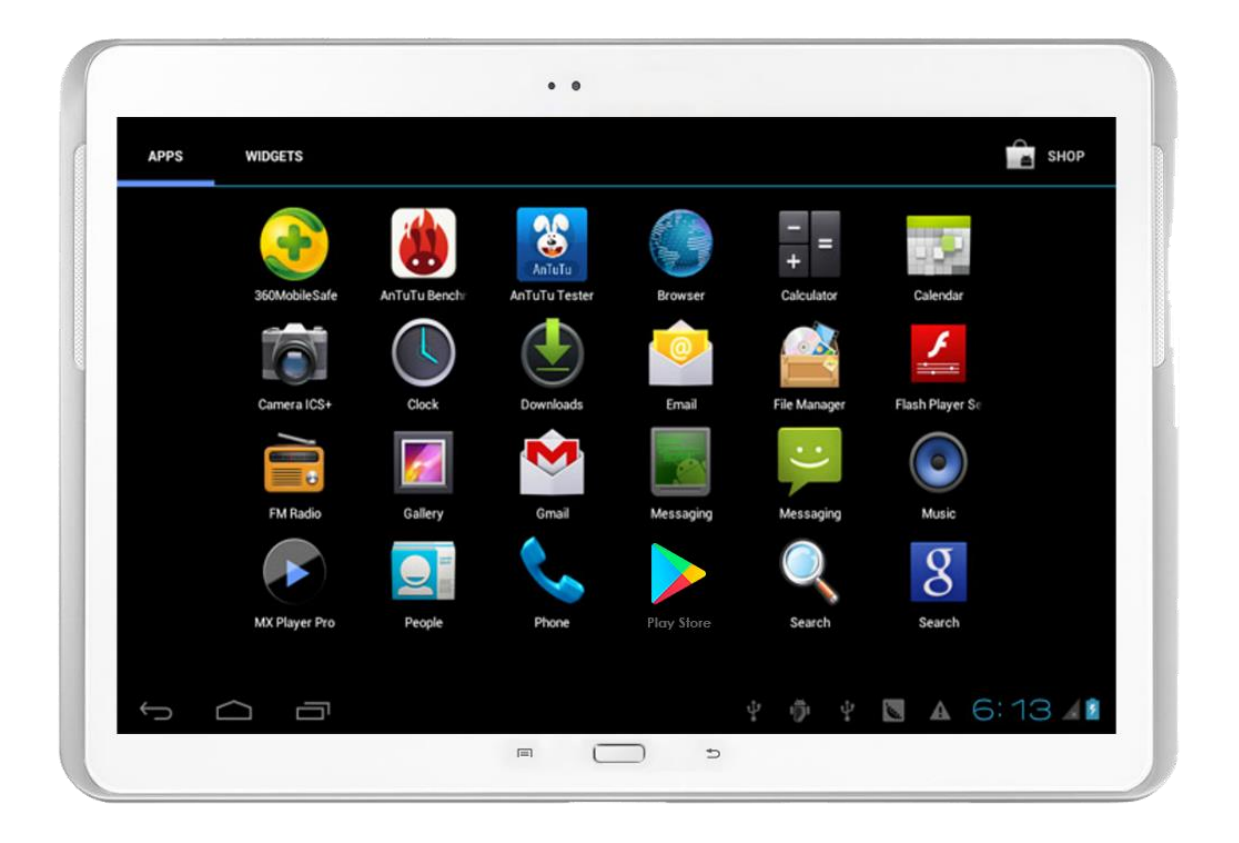

Nous allons vous accompagner dans ce tutoriel sur le téléchargement d'applications sur votre tablette. Cela passe par une partie un peu rébarbative de création de compte, mais justement, nous sommes là pour vous accompagner !

Avant de démarrer, quelques définitions :

 Une application mobile est un programme téléchargeable de façon gratuite ou payante sur votre tablette/ téléphone. Vous avez différentes catégories d'applications : les jeux, les loisirs (exemples : recettes de cuisine), les journaux, les livres, ...

2

Dynseo

• **Télécharger** est le terme courant pour installer.

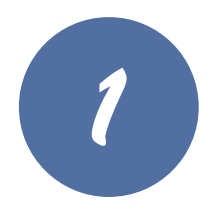

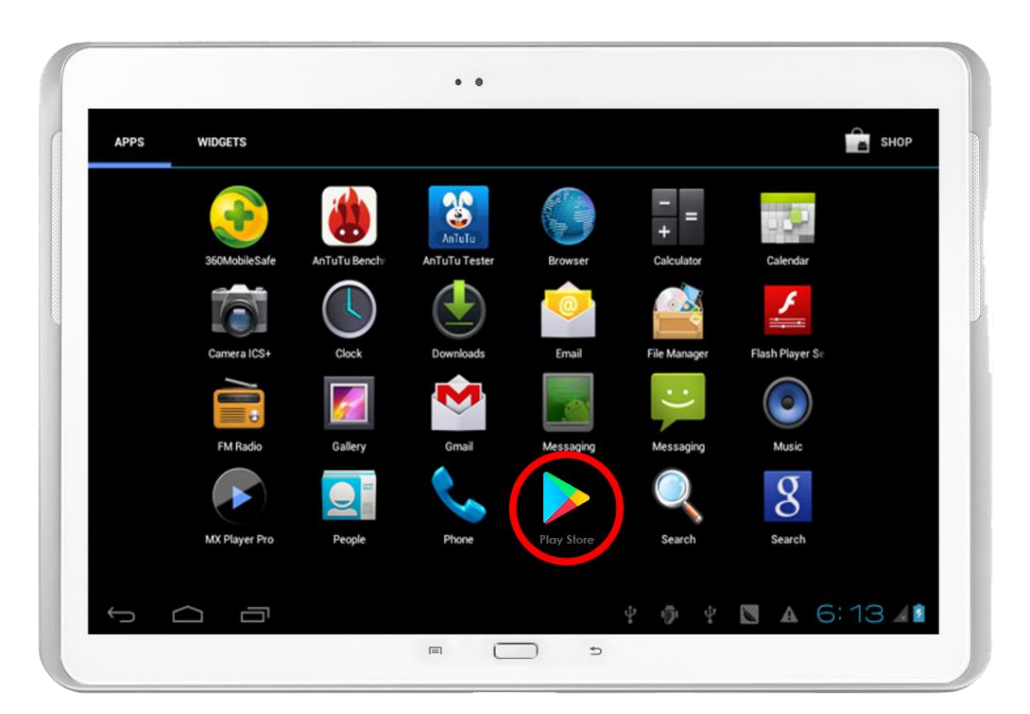

Votre tablette est allumée. Si vous n'êtes pas connecté à internet, connectez-vous.

**Important** : Une connexion internet est nécessaire au téléchargement d'une application.

Déverrouillez votre tablette. Sur l'écran d'accueil apparaissent toutes les applications déjà installées.

Touchez l'icône «Play Store».

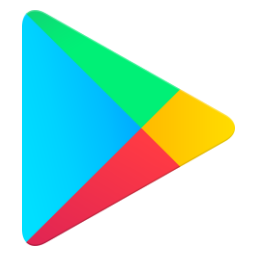

Si vous ne voyez pas l'application sur l'écran de votre tablette, faites glisser votre doigt

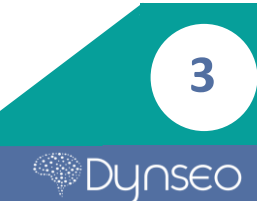

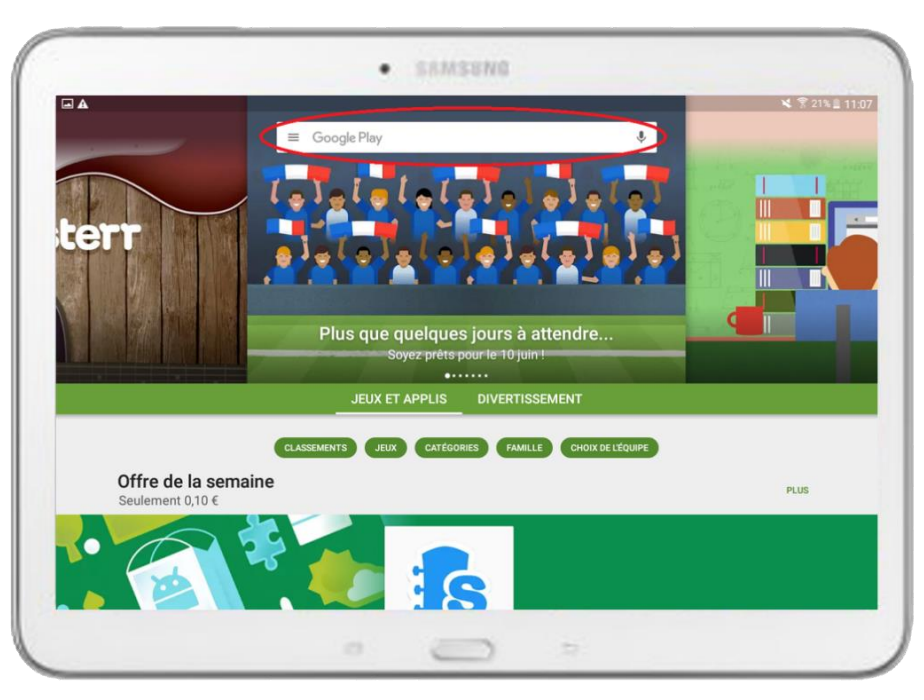

Une fois l'application trouvée, **cliquez sur l'icône** et attendez quelques instants le démarrage.

Une fois démarrée, **l'application vous dirige sur la page d'accueil** où certaines applications sont mises en avant.

Tapez dans la barre de recherche, l'application recherchée, par exemple « Stim'Art »

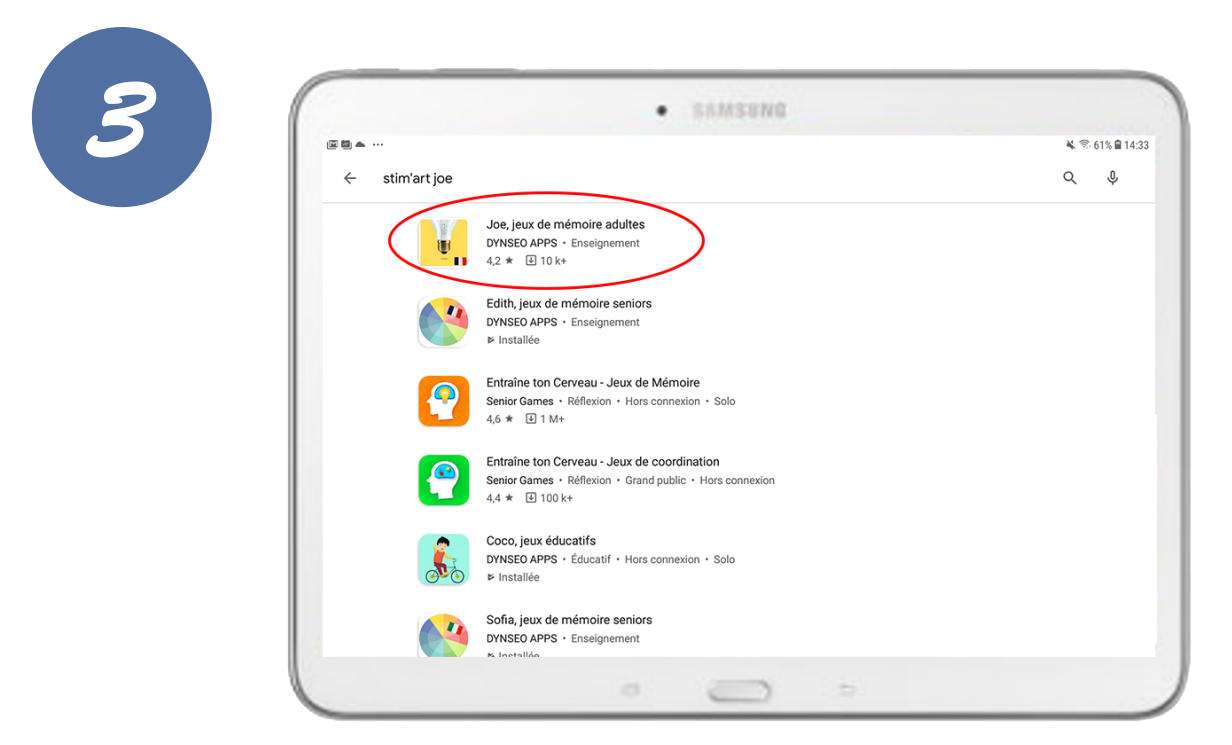

Les applications correspondant à votre recherche s'affichent. **Touchez l'application voulue.** 

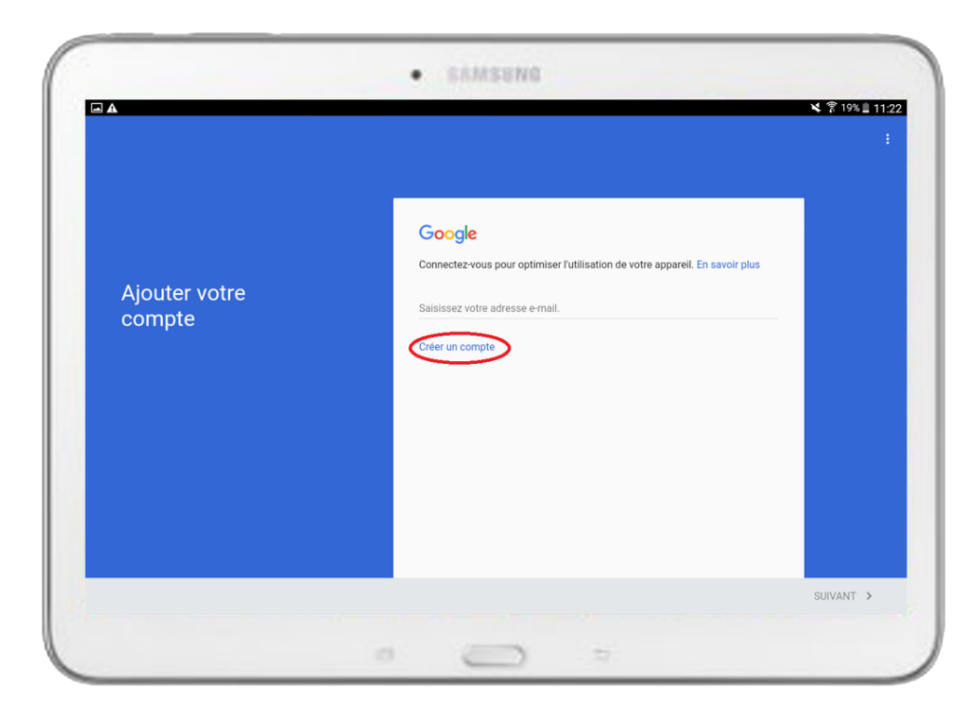

Si vous avez un compte, passez directement à l'étape 6.

Si vous n'avez pas de compte, votre tablette vous demandera d'en créer un.

**Important :** Ce compte e-mail google est obligatoire pour télécharger un application.

Suivez les étapes :

– Indiquez votre nom et votre prénom.

 Créez-vous une adresse mail Google. Celle-ci vous sera demandée à chaque fois, dès que vous voudrez télécharger une application. Ex : prenom.nom@gmail.com

*Vous pouvez l'écrire à côté sur un cahier, avec votre mot de passe, pour être sûr de ne pas l'oublier.* 

**Vous pouvez choisir de renseigner votre numéro de téléphone** afin de réinitialiser facilement votre mot de passe, ou appuyez sur ignorer.

5

Une fois cette opération effectuée, appuyez sur « suivant ».

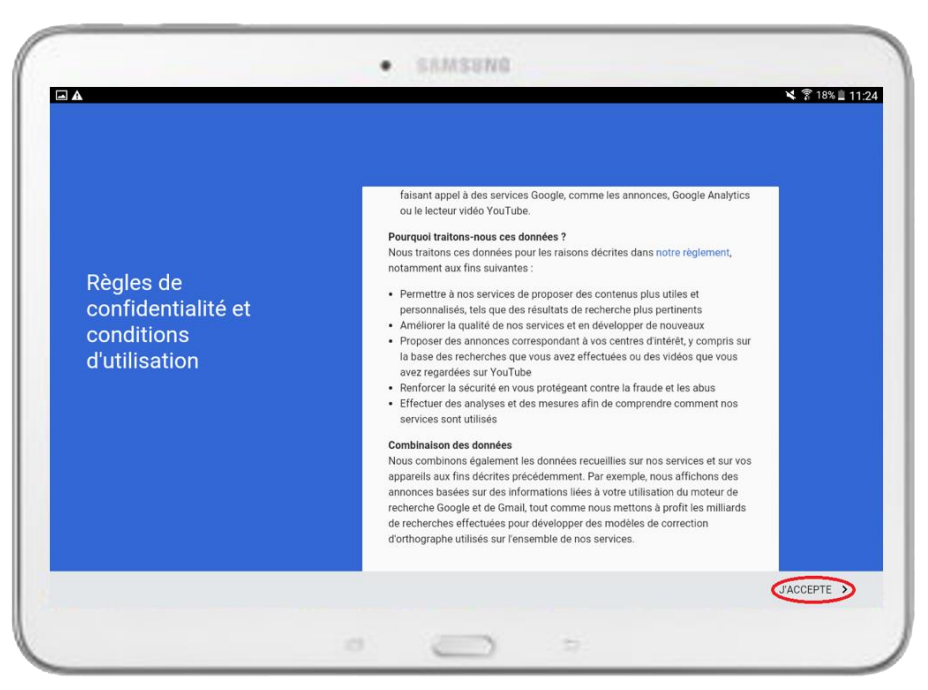

## Acceptez les conditions d'utilisation.

## Votre compte est créé !

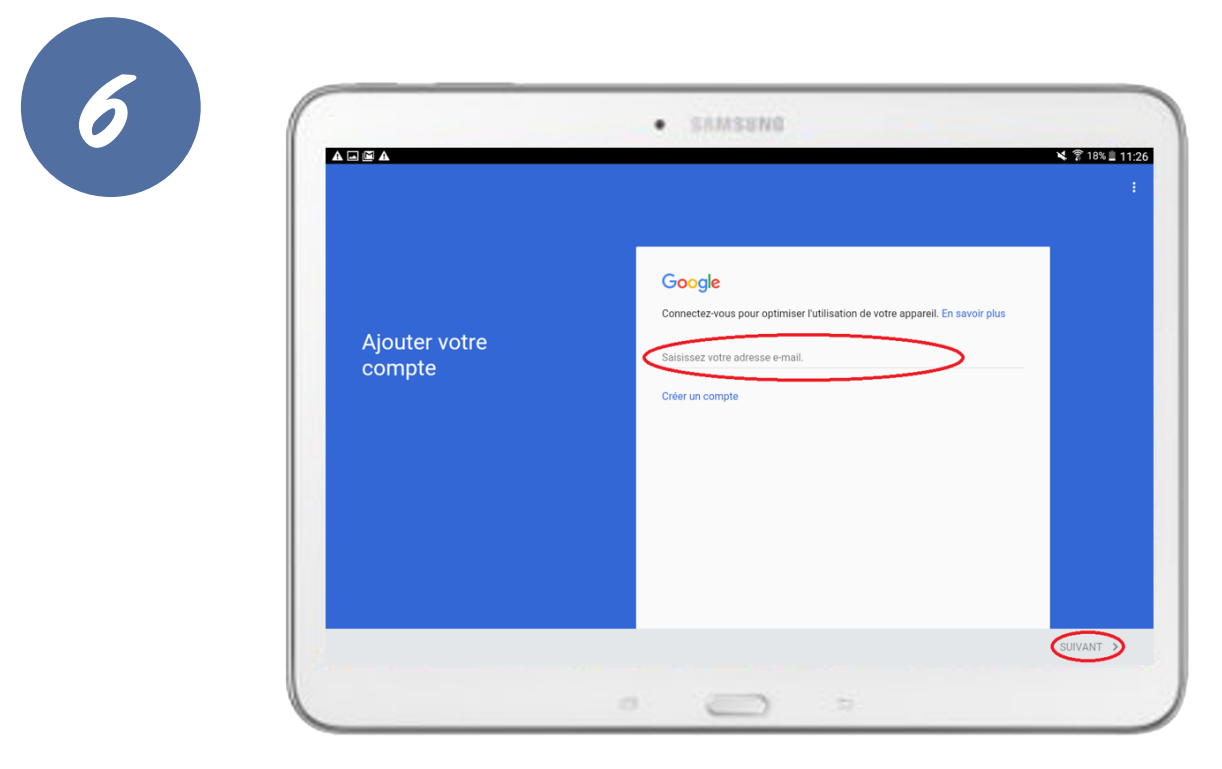

## Si vous avez un compte :

Entrez votre adresse mail Google.

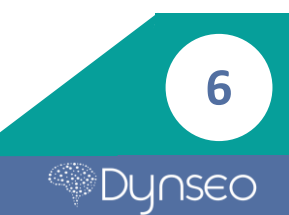

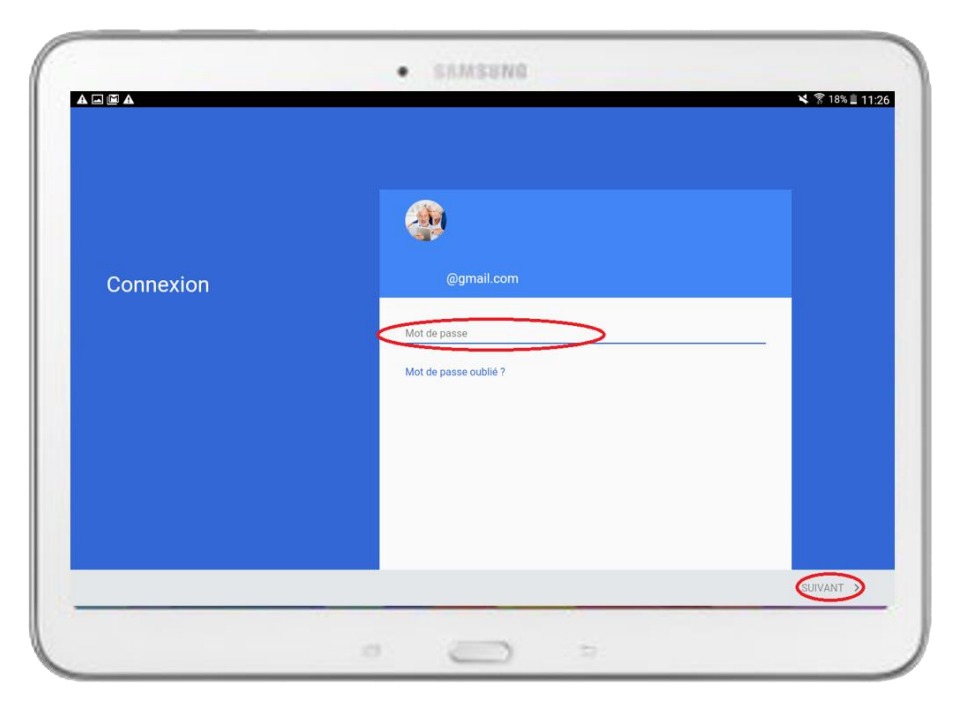

Entrez votre mot de passe.

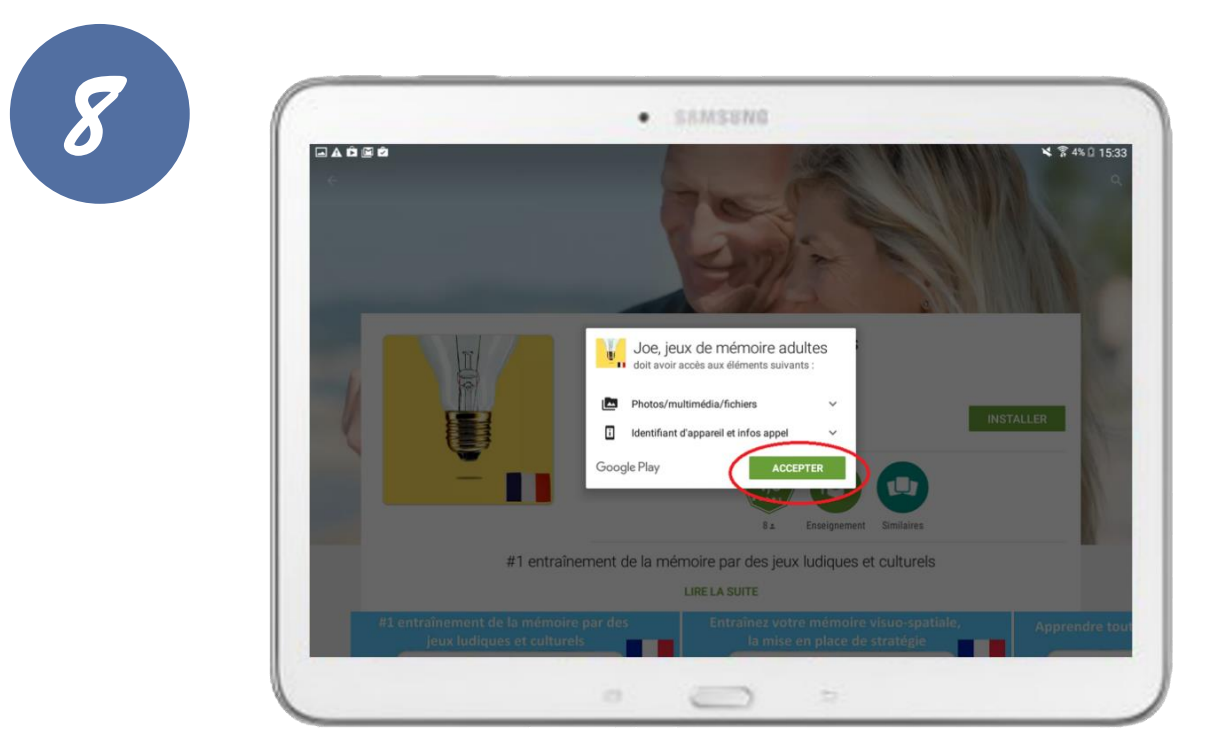

Vous revenez sur la page de l'application que vous souhaitez télécharger.

Si ce n'est pas le cas, tapez à nouveau le nom de l'application dans la barre de recherche.

Appuyez sur le bouton « Installer » puis sur le bouton « Accepter ».

7

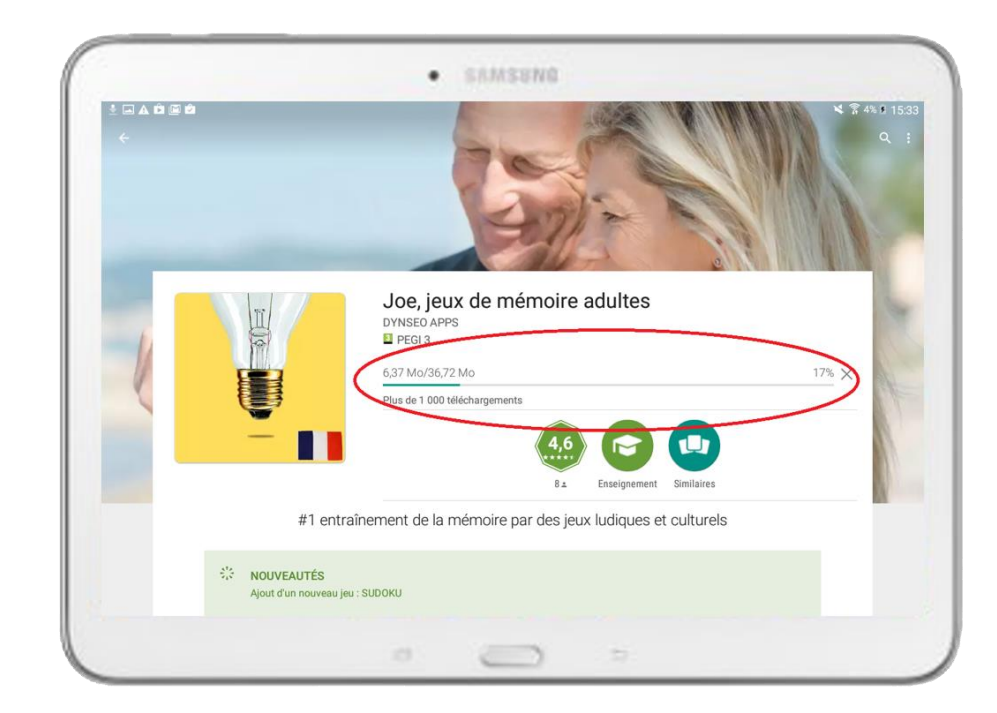

Une barre de chargement apparaîtra avec **un pourcentage indiquant le niveau de téléchargement de l'application.** 

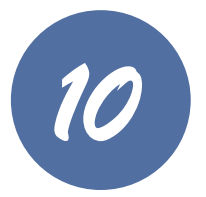

**Une fois téléchargée, quittez l'application,** et revenez alors sur l'écran d'accueil. L'icône de la nouvelle application apparaîtra d'abord grisée lors de son téléchargement puis en normal quand elle aura fini de se télécharger.

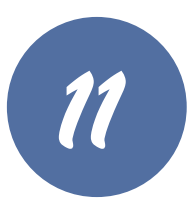

Une fois le téléchargement fini, vous pouvez accéder à votre nouvelle application en appuyant dessus.

Vous savez maintenant comment télécharger une application !

8

Notes

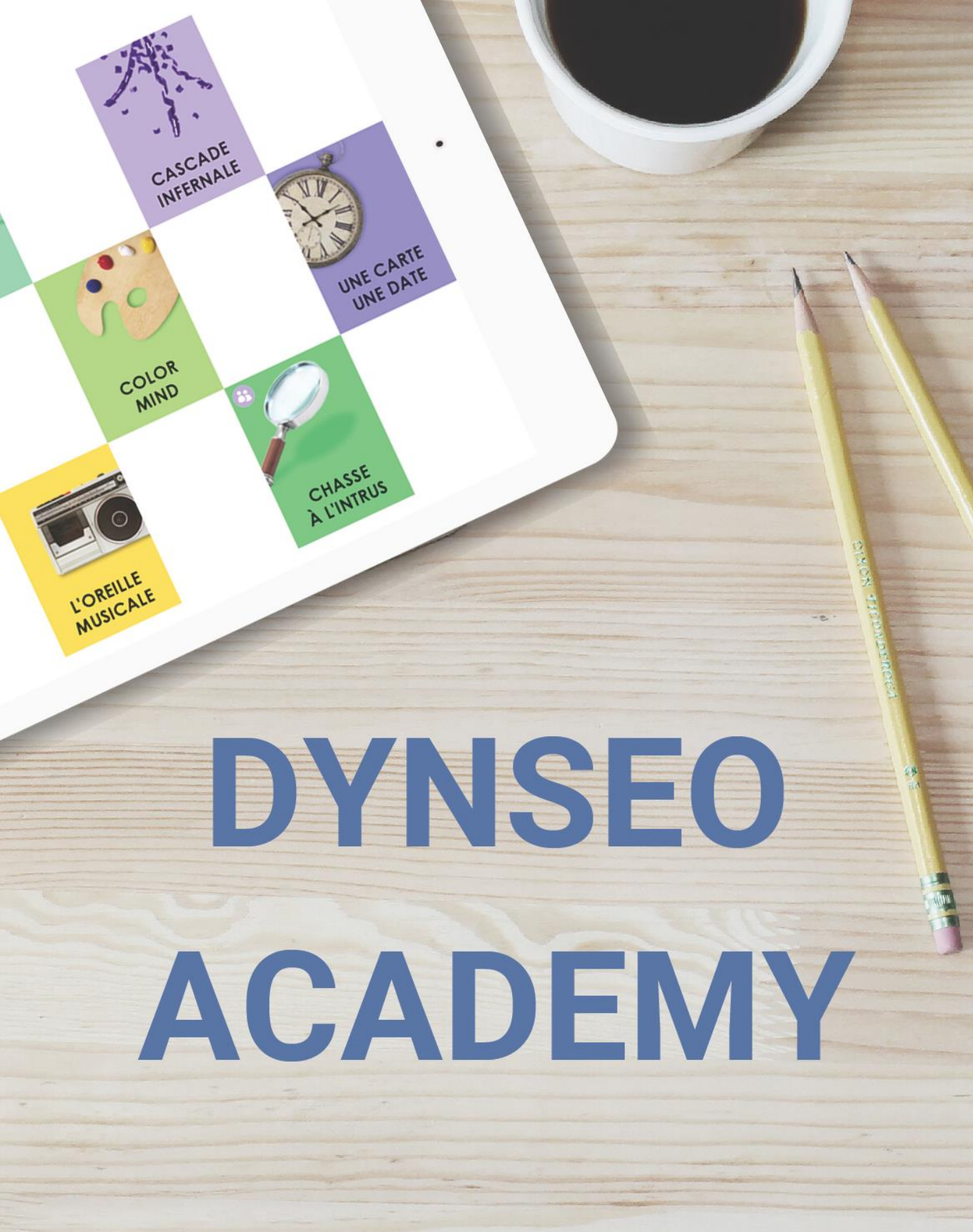

Retrouvez tous les tutoriels disponibles sur www.formation-tablette-senior.com